## 1 Configuración básica da rede nunha máquina virtual Ubuntu

A continuación amósase onde se realiza a configuración IP nun equipo Ubuntu. Isto será usado posteriormente ao longo dos distintos escenarios.

• Antes de acender a MV uclient, observar cal é o seu enderezo MAC. Non cambiarllo por agora.

| daptador <u>1</u> | Adaptador 2  | Adaptador <u>3</u> Adaptador <u>4</u> |   |
|-------------------|--------------|---------------------------------------|---|
| 🖌 Habilitar       | adaptador de | red                                   |   |
| Cor               | nectado a: N | AT ‡                                  |   |
|                   | Nombre:      |                                       |   |
| ▼ A               | vanzadas     |                                       |   |
| <u>T</u> ipo de a | daptador: In | tel PRO/1000 MT Desktop (82540EM)     |   |
| Modo <u>p</u>     | romiscuo: D  | enegar                                |   |
| Direc             | ción MAC: 08 | 0027943CD8                            | 6 |
|                   |              | Cable conectado                       |   |
|                   |              | <u>R</u> eenvío de puertos            |   |
|                   |              |                                       |   |
|                   |              |                                       |   |

## 1.1 Modo gráfico

• En Preferencias do Sistema premer en Rede

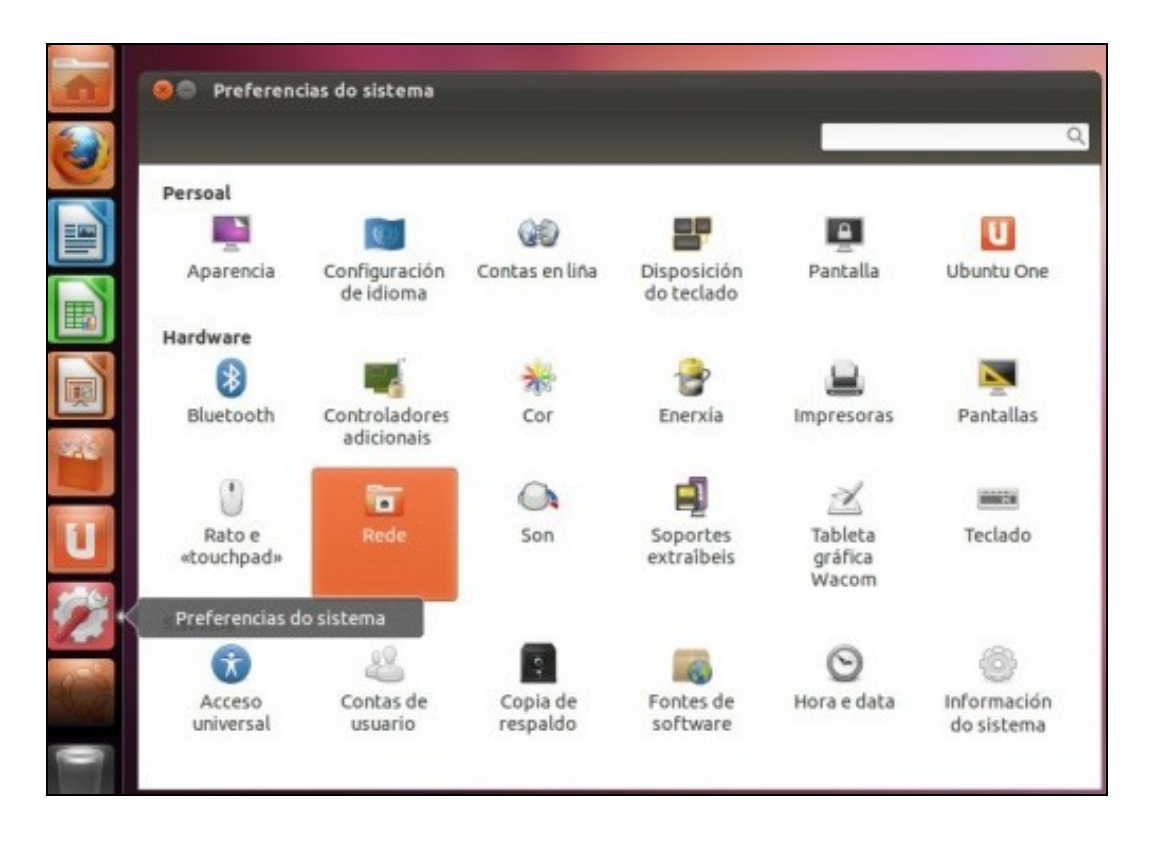

• Premer en **Configurar**, tende seleccionada a rede **con fíos** (a rede de cable). Observar a MAC como coíncide coa que ten o Adaptador 1 da MV.

| 😣 🖨 Rede                            |                                                                                                    |                                                                                                    |                            |
|-------------------------------------|----------------------------------------------------------------------------------------------------|----------------------------------------------------------------------------------------------------|----------------------------|
| Todas as preferencias               |                                                                                                    |                                                                                                    |                            |
| <b>1 4 Con flos ሙ Proxy da rede</b> | Enderezo hardware<br>Velocidade<br>Enderezo de IP<br>Máscara de rede<br>Ruta predeterminada<br>DNS | <b>Con fios</b><br>Conectado<br>08:00:27:94:3C:D8<br>1000 Mb/s<br>10.0.2.15<br>255.255.255.0<br>10.0.2.2<br>37.216 1.65 87 216.1.66 |                            |
| + -                                 |                                                                                                    |                                                                                                    | Configurar<br>Modo avión O |

• Observar como o interface de rede se chama eth0. Ao final dos escenarios verase como cambia o nome do interface se se cambia a MAC. O nome que lle deu ubuntu a esta tarxeta foi Wired connection 1 (Conexión por cable 1)

| 8 Editando Wired connection     | 1                   |                 |
|---------------------------------|---------------------|-----------------|
| Nome da conexión: Wired conne   | ection 1            |                 |
| 🧭 Conectar automaticamente      |                     |                 |
| Confios Seguridade 802.1x Con   | figuración IPv4 Con | figuración IPv6 |
|                                 |                     |                 |
| Enderezo MAC do dispositivo:    | 08:00:27:94:3C:D8 ( | eth0)           |
| Enderezo MAC clonado:           |                     |                 |
| MTU:                            | automático          | 🔹 bytes         |
|                                 |                     |                 |
|                                 |                     |                 |
|                                 |                     |                 |
|                                 |                     |                 |
|                                 |                     |                 |
|                                 |                     |                 |
|                                 |                     |                 |
| 👿 Dispoñíbel para todos os usua | rios Ca             | ncelar Gardar   |

• Na lapela Configuración IPv4 é onde se realiza a configuración IP, que por agora está por DHCP.

| 😮 Editand   | о Соп   | exión cable   | ada 1     |              |         |              |
|-------------|---------|---------------|-----------|--------------|---------|--------------|
| Nome da con | exión:  | Conexiór      | o cablead | a 1          |         |              |
| Sconectar a | autom   | aticamente    |           |              |         |              |
| Confíos Se  | gurid   | ade 802.1x    | Configu   | ación IPv4   | Config  | uración IPv6 |
| Método:     | Auto    | mático (DHC   | CP)       |              |         | •            |
| Enderezos   |         |               |           |              |         |              |
| Enderezo    | 0       | Máscara de    | erede     | Pasarela     |         | Engadir      |
|             |         |               |           |              |         | Eliminar     |
| Servidore   | es DNS  | 5:            |           |              |         |              |
| Dominios    | debu    | usca:         |           |              |         |              |
| ID do clie  | nte Di  | HCP:          |           |              |         |              |
| 🗌 Requi     | re enc  | lerezo IPv4 p | oara que  | esta conexió | ón comp | lete         |
|             |         |               |           |              | Ca      | miños        |
| 🗹 Dispoñíbe | el para | todos os us   | uarios    | Can          | celar   | Gardar       |

• Premendo na frecha, pódense ver os distintos tipos de configuración do interface.

| 8 Editando Wired connection 1                                           |
|-------------------------------------------------------------------------|
| Nome da conexión: Wired connection 1                                    |
| Conectar automaticamente                                                |
| Con fíos Seguridade 802.1x Configuración IPv4 Configuración IPv6        |
| Método: Automático (DHCP)<br>Só enderezos automáticos (DHCP)            |
| Enderezo                                                                |
| Só ligazón local<br>Compartida con outros computadores                  |
| Servidor Desactivado                                                    |
| Dominios de busca:                                                      |
| ID do cliente DHCP:                                                     |
| Require direccionamento IPv4 para que esta conexión se complete Camiños |
| ✓ Dispoñíbel para todos os usuarios   Cancelar Gardar                   |

• Outro modo de chegar á pantalla anterior e a través do xestor de conexións que está no panel superior, e é o que se usará ao longo do curso.

| <b>()</b> 🛛 | 📼 🔃 🜒) 👤 uadmin 🔱               |
|-------------|---------------------------------|
|             | Rede con fíos                   |
|             | Wired connection 1              |
|             | Desconectar                     |
|             | Conexións <u>V</u> PN           |
|             | ✓ Activar a <u>r</u> ede        |
|             | <u>I</u> nformación da conexión |
|             | Editar as conexións             |

- Observar como indica que Wired conecction 1 está conectada.
- Para coñecer a configuración IP: No xestor de conexións do panel superior premer en Información da conexión.

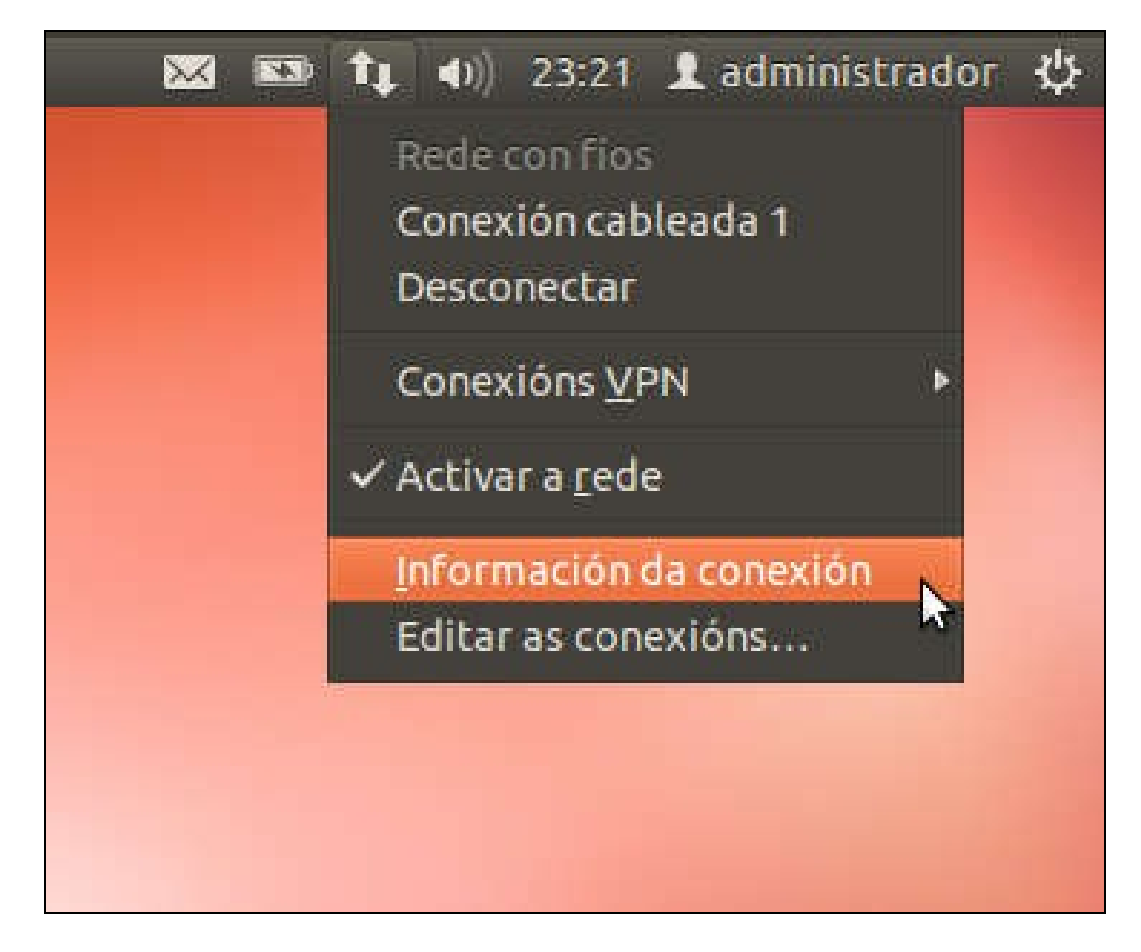

- Observar como indica que Wired connection 1 está conectada.
- Observar o nome da conexión, o interface, a MAC, etc.

| Conexión cableada 1 (pred | eterminada)       |
|---------------------------|-------------------|
| Xeral                     |                   |
| Interface:                | Ethernet (eth1)   |
| Enderezo de hardware:     | 08:00:27:E5:50:27 |
| Controlador:              | e1000             |
| Velocidade:               | 1000 Mb/s         |
| Seguranza:                | Ningún            |
| IPv4                      |                   |
| Enderezo IP:              | 10.0.2.15         |
| Enderezo broadcast:       | 10.0.2.255        |
| Máscara de subrede:       | 255.255.255.0     |
| Camiño predeterminado:    | 10.0.2.2          |
| DNS primario:             | 10.0.2.3          |
| IPv6                      |                   |

## 1.2 Modo consola

- Agora imos ver como se pode coñecer a configuración IP vía consola de texto.
- Na consola de Ubuntu escribir ifconfig.

|        | uadmin@uclient: ~                                                                                                    |
|--------|----------------------------------------------------------------------------------------------------|
| uadmir | n@uclient:~\$ ifconfig                                                                                                    |
| eth0   | Link encap:Ethernet HWaddr 08:00:27:94:3c:d8<br>inet addr:10.0.2.15 Bcast:10.0.2.255 Mask:255.255.255.0<br>inet6 addr: fe80::a00:27ff:fe94:3cd8/64 Scope:Link<br>UP BROADCAST RUNNING MULTICAST MTU:1500 Metric:1<br>RX packets:32 errors:0 dropped:0 overruns:0 frame:0<br>TX packets:138 errors:0 dropped:0 overruns:0 carrier:0<br>collisions:0 txqueuelen:1000<br>RX bytes:4903 (4.9 KB) TX bytes:21339 (21.3 KB) |
| lo     | Link encap:Local Loopback<br>inet addr:127.0.0.1 Mask:255.0.0.0<br>inet6 addr: ::1/128 Scope:Host<br>UP LOOPBACK RUNNING MTU:16436 Metric:1<br>RX packets:0 errors:0 dropped:0 overruns:0 frame:0<br>TX packets:0 errors:0 dropped:0 overruns:0 carrier:0                                                                                                    |

• Observar o enderezo MAC como coincide co que ten configurado o adaptador 1 da MV e como o interface se chama eth0.

-- Antonio de Andrés Lema e Carlos Carrión Álvarez --